# Administrators

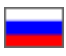

- Description
- Actions
  - ° Add
    - Edit (configuration of an operator)
    - Delete

On this tab you have the ability to view and edit the list of users with roles assigned to them. This tab is associated with the Roles tab.

| T Orders        |                                     |                |                   | _      |
|-----------------|-------------------------------------|----------------|-------------------|--------|
| \$ Pricing      | Ladones Administrator Koles Satings |                |                   | Add    |
| Promotion       | Auministrators                      | Administrators |                   |        |
| Contents        | Roles<br>SuperAdmin                 | Login          | User name<br>Root | Action |
| Catalog         |                                     |                |                   |        |
| 🐮 Users         |                                     |                |                   |        |
| & Configuration |                                     |                |                   |        |
| III Reports     |                                     |                |                   |        |
| 🏟 Plugins       |                                     |                |                   |        |

Go to: Users > Administrators in the administrative area.

### Description

The Administrators tab contains the list of users who have administrative roles assigned to them.

The user list comprises the following user information represented as a table:

- 1. Roles
- 2. Login
- 3. User name
- 4. Actions

## Actions

#### Add

Here, adding a user means creation of a new and unique user in a system. Hence, login and e-mail address are to be unique (should not be used by an existing user of the administrative area).

To add a new user with an administrator role click the Add button.

| 1 |                |       |           |        |  |
|---|----------------|-------|-----------|--------|--|
|   | Administrators |       |           | Add    |  |
|   | Roles          | Login | User name | Action |  |
|   | SuperAdmin     |       | Root      | /      |  |
|   |                |       |           |        |  |
|   |                |       |           | _      |  |

In the form that appears fill out the Login field (one should use the Roman letters from a to z and numerals from 0 to 9). If such a login name already exists an error will be shown.

| Customers Administrators Roles Settings |            |              |  |  |
|-----------------------------------------|------------|--------------|--|--|
| Adding                                  |            |              |  |  |
| Login 🛛 🗕                               | testuser   | Private data |  |  |
| Password 🕼                              |            | Full name    |  |  |
| Email 😡                                 | @          |              |  |  |
| Role 😡                                  | SuperAdmin |              |  |  |
|                                         | Save       |              |  |  |
|                                         |            |              |  |  |

Fill in the password field (we recommend creating a password of average strength that contains both Roman letters and numerals. The overall size of a password should be 6 or more symbols.)

| ● <u>Users</u> → <u>Administrators</u> | > Adding               |              |
|----------------------------------------|------------------------|--------------|
| Customers Adminis                      | trators Roles Settings |              |
| Adding                                 |                        |              |
| Login 😡                                | Lestuser               | Private data |
| Password 🕢 🗕                           | ■ frt45hjul I          | Full name    |
| Email 😡                                | @                      |              |
| Role 😡                                 | SuperAdmin             |              |
|                                        | Save Cancel            |              |
|                                        |                        |              |

Type the existing and valid user's e-mail address in the E-mail field.

| Customers Administrators Roles Settings Adding |  |
|------------------------------------------------|--|
| Adding                                         |  |
|                                                |  |
| Login 🛛 🔹 testuser Private data                |  |
| Password 🛛 🔒 frt45hju Full name                |  |
| Email O @ testuser@gmail.com                   |  |
| Role 🛛 SuperAdmin                              |  |
| Save                                           |  |

Type the full name of a new user.

|            | istrators Adding Administrators Roles Settings |                     |
|------------|------------------------------------------------|---------------------|
| Adding     |                                                |                     |
| Login 😡    | Lestuser                                       | Private data        |
| Password 😡 | frt45hju                                       | Full name Vanov A Ţ |
| Email 📀    | @ testuser@gmail.com                           |                     |
| Role 😡     | SuperAdmin •                                   |                     |
|            | Save Cancel                                    |                     |
|            |                                                |                     |

Select an admin role you want to assign to a new user (to see the list of permissions for each role refer to the "Roles" section).

| Users > Administrator | rs > Testuser                                            |                    |
|-----------------------|----------------------------------------------------------|--------------------|
| Customers Admin       | histrators Roles Settings                                |                    |
| اماما                 |                                                          |                    |
| Add                   |                                                          |                    |
| Login 📀               | Lestuser                                                 | Private data       |
| Password 😡            | 🔒 frt45hju                                               | Full name Ivanov A |
| Email @               | @ testuser@gmail.com                                     |                    |
| Role Ø                | SuperAdmin<br>SuperAdmin<br>SuperAdmin<br>Save<br>Cancel |                    |
|                       | Save                                                     |                    |

Save the new settings by clicking the Save button.

| 중 · <u>Users</u> · <u>Administrator</u> | # シ <u>Users</u> > <u>Administrators</u> > Testuser |                    |  |  |  |  |
|-----------------------------------------|-----------------------------------------------------|--------------------|--|--|--|--|
| Customers Admin                         | Customers Administrators Roles Settings             |                    |  |  |  |  |
| Add                                     | Add                                                 |                    |  |  |  |  |
| Login ©                                 | Lestuser                                            | Private data       |  |  |  |  |
| Password ©                              | 🔒 frt45hju                                          | Full name Ivanov A |  |  |  |  |
| Email 📀                                 | @ testuser@gmail.com                                |                    |  |  |  |  |
| Role 🕢                                  | Operator •                                          |                    |  |  |  |  |
|                                         | Cancel                                              |                    |  |  |  |  |
|                                         |                                                     |                    |  |  |  |  |

After saving a new user with a role set to him/her will appear in the list of administrators.

| 1 | Users         Administrators           Customers         Administrators         Roles         Settings |          |           |        |
|---|----------------------------------------------------------------------------------------------------|----------|-----------|--------|
|   | Administrators                                                                                         |          |           |        |
|   | Roles                                                                                                  | Login    | User name | Action |
|   | SuperAdmin                                                                                             |          | Root      | 1      |
|   | Operator                                                                                               | testuser | Ivanov A  | 1      |
|   |                                                                                                    |          |           | ×      |
|   |                                                                                                    |          |           |        |

### Edit (configuration of an operator)

To make changes in user details and parameters select a user in the list of administrators:

| Image: Section of the section of the sectio |          |           |        |
|----------------------------------------------------------------------------------------------------|----------|-----------|--------|
| Administrators                                                                                                    |          |           | Add    |
| Roles                                                                                                    | Login    | User name | Action |
| SuperAdmin                                                                                                    |          | Root      | 1      |
| Operator                                                                                                    | testuser | Ivanov A  | 1      |
|                                                                                                    |          |           | ×      |
|                                                                                                    |          |           |        |

Click the Edit button (the pencil icon) in the "Actions" column.

| • Lata: - Amendment values           Coatomers         Administrators         Roles         Settings |          |           |        |
|----------------------------------------------------------------------------------------------------|----------|-----------|--------|
| Administrators                                                                                       |          |           | Add    |
| Roles                                                                                                | Login    | User name | Action |
| SuperAdmin                                                                                           |          | Root      |        |
| Operator                                                                                             | testuser | Ivanov A  | Į.     |
|                                                                                                    |          |           |        |
|                                                                                                    |          |           |        |

This will bring up a form where you can make modifications (for example, one may change a full name, e-mail, role or password):

| Administrator    | s > Testuser             |              |          |
|------------------|--------------------------|--------------|----------|
| Customers Admini | istrators Roles Settings |              |          |
| Editing          |                          |              |          |
| Login 😡          | Lestuser                 | Private data |          |
| Password ©       | frt45hju23456            | Full name    | Ivanov A |
| Email 📀          | @ testuser@gmail.com     |              |          |
| Role 😡           | Operator •               |              |          |
|                  | Save                     |              |          |
|                  |                          |              |          |

Click the Save button to make modifications valid.

| ₩ > <u>Users</u> > <u>Administrators</u> > Testuser |                         |              |          |  |  |
|-----------------------------------------------------|-------------------------|--------------|----------|--|--|
| Customers Adminis                                   | strators Roles Settings |              |          |  |  |
| Editing                                             |                         |              |          |  |  |
| Login 🕢                                             | Lestuser                | Private data |          |  |  |
| Password ©                                          | frt45hju23456           | Full name    | Ivanov A |  |  |
| Email 🕢                                             | @ testuser@gmail.com    |              |          |  |  |
| Role 😡                                              | Operator •              |              |          |  |  |
|                                                     | Cancel                  |              |          |  |  |
|                                                     |                         |              |          |  |  |

#### Delete

A user who is The Super Administrator cannot be deleted. This is done for safety's sake lest website access be lost.

To delete a user from the list of administrators:

Click the Delete button (the X) in the Actions column of the appropriate string.

| er      e Vassa - Administrators     Customers     Administrators     Roles Settings |          |           |        |  |  |  |
|--------------------------------------------------------------------------------------|----------|-----------|--------|--|--|--|
| Administrators                                                                       |          |           |        |  |  |  |
| Roles                                                                                | Login    | User name | Action |  |  |  |
| SuperAdmin                                                                           |          | Root      | 1      |  |  |  |
| Operator                                                                             | testuser | Ivanov A  | í.     |  |  |  |
|                                                                                      |          |           | 0      |  |  |  |
|                                                                                      |          |           |        |  |  |  |

Once you have clicked on the Delete button you should confirm your choice. If you are sure you want to delete a user click "Yes".

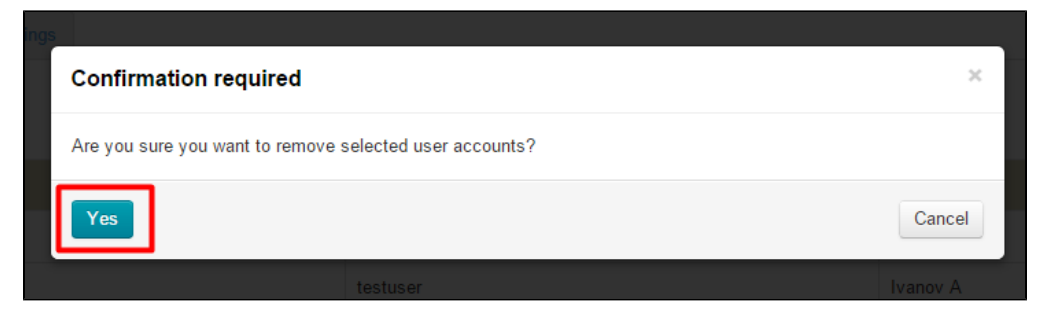

Once you click the Yes button a user will be deleted from the list of administrators. To get back a user to the list you need to add him /her once again.